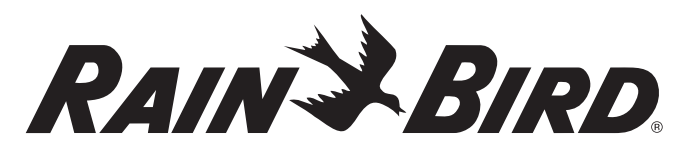

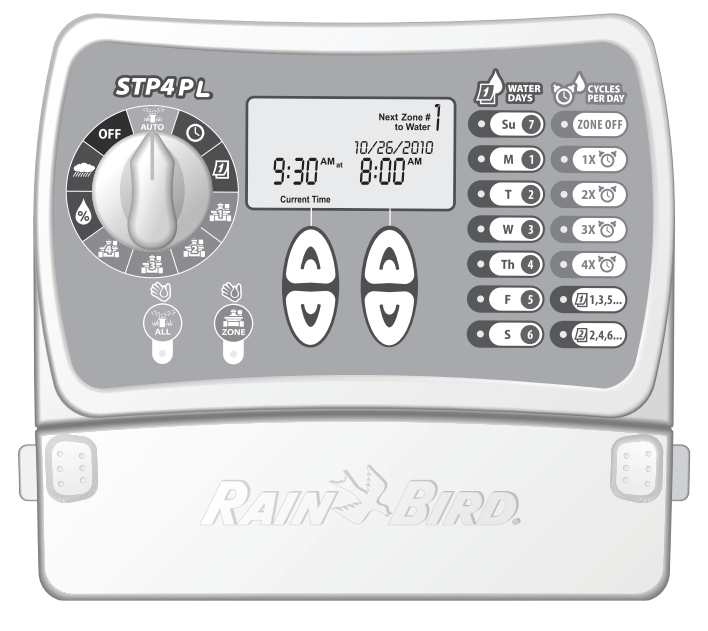

Sterownik STP Plus Instrukcja obsługi

STP4PL • STP6PL • STP9PL

### Prosty w programowaniu sterownik STP Plus

Instrukcja instalacji, programowania i obsługi

Spis treści

| Symbole2                                                                                                    |
|----------------------------------------------------------------------------------------------------|
| Funkcje sterownika3                                                                                                    |
| Programowanie 5   Ustawianie zegara 5   Ustawianie daty 5   Planowanie nawadniania 6   Ręczne uruchamianie pojedynczej sekcji 8   Ręczne uruchamianie wszystkich sekcji 9   Opóźnienie nawadniania 10   Budżet wodny 11   Tryb AUTO 12 |
| Instalacja 13   Montaż sterownika 13   Podłączanie zaworów 14   Zawór główny lub przekaźnik uruchamiania pompy 15   Podłączanie czujnika deszczu 17   Podłączanie zasilania elektrycznego 18                                           |
| Rozwiązywanie problemów 19   Problemy z nawadnianiem 19   Problemy elektryczne 20   Reset 20                                                                                                    |
| Tabela programowania21                                                                                                    |
| Deklaracja zgodności22                                                                                                    |

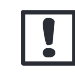

Symbol wskazuje ważne dla użytkownika wskazówki dotyczące pracy urządzenia, funkcjonalności, instalacji lub konserwacji.

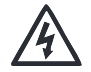

Symbol wskazuje na obecność energii elektrycznej mogącej stanowić ryzyko porażenia użytkownika prądem elektrycznym.

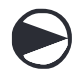

Symbol wskazuje konieczność przekręcenia pokrętła na urządzeniu do odpowiedniej pozycji, aby wykonać dalsze wskazówki

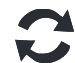

Symbol wskazuje konieczność powtórzenia wcześniej wykonanych czynności, aby dokończyć proces programowania urządzenia.

#### Bateria

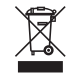

Czas i data są podtrzymywane przez baterię litową, której utylizacja powinna przebiegać zgodnie z obowiązującymi przepisami.

# Funkcje sterownika

Opis wyświetlacza, przycisków i wskaźników

### 1 OFF

Wyłącza całkowicie nawadnianie

2 айто 🕷

Ustawienie pokrętła w tej pozycji powoduje pracę sterownika trybie automatycznym

- 3 USTAW AKTUALNY CZAS
- 4 USTAW AKTUALNA DATĘ 💋
- 5 EKRAN WYŚWIETLACZA
- 6 DNI NAWADNIANIA

Wybierz dni, w które wyświetlana sekcja jest nawadniana

7 CZĘSTOTLIWOŚĆ NAWADNIANIA Wybierz ilość czasów startu w ciągu dnia dla wyświetlonej sekcji oraz ustaw przerwy między poszczególnymi startami 8 ZONE OFF Wyłącza nawadnianie w wyświetlanej sekcji

### 9 STRZAŁKI GÓRA/DÓŁ

Użyj strzałek po lewej lub prawej stronie, aby wprowadzić zmiany w ustawieniach wszystkich funkcji

- 10 RĘCZNE URUCHAMIANIE JEDNEJ SEKCJI
- 11 RĘCZNE URUCHAMIANIE WSZYSTKICH SEKCJI

# 12 ѕексје 🚔

Programowanie nawadniania dla każdej sekcji (na rysunku model 4-sekcyjny, dostępne modele 6 i 9-sekcyjne)

- 13 BUDŻET WODNY
- 14 opóźnienie nawadniania 🛲

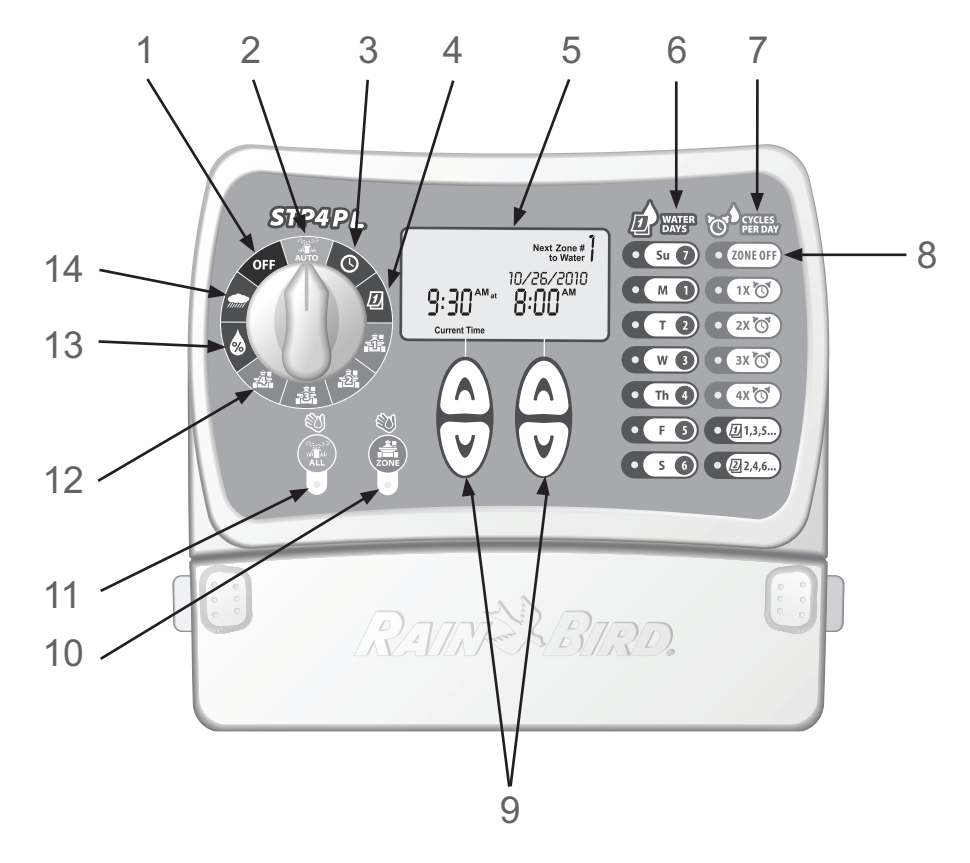

# Programowanie

### Ustawianie zegara

Aby wprowadzić do sterownika bieżącą godzinę, wykonaj następujące czynności:

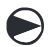

Ustawić pokrętło w pozycji SET CLOCK

Na ekranie pojawi się wprowadzona godzina. Używając lewych strzałek Góra/Dół ustawić właściwa godzine (Zegar 12-to godzinny, sprawdzić właściwe ustawienie AM/PM)

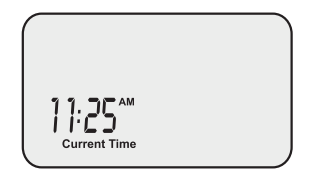

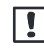

Wciśnij i przytrzymaj strzałki Góra/Dół, aby przyśpieszyć wprowadzanie ustawień

| D P | o wprowadzeniu godziny, ustawić | 1332555        |
|-----|---------------------------------|----------------|
| フp  | okrętło w pozycji AUTO          | wi <b>n</b> hi |

## Ustawianie daty

Aby wprowadzić do sterownika bieżącą datę, wykonaj następujące czynności:

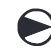

Ustawić pokrętło w pozycji SET DATE 🕖

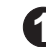

Na ekranie pojawi się wprowadzona data. Używając lewych strzałek Góra/Dół ustawić bieżacy rok

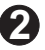

Używając prawych strzałek Góra/Dół ustawić bieżący miesiąc i dzień.

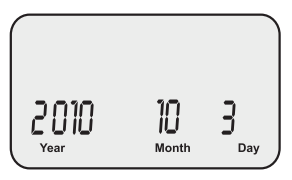

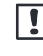

Wciśnij i przytrzymaj strzałki Góra/Dół, aby przyśpieszyć wprowadzanie ustawień

| $\mathbf{\overline{\mathcal{O}}}$ |  |
|-----------------------------------|--|

Po wprowadzeniu daty, ustawić pokrętło w pozycji AUTO will de

### Planowanie nawadniania

Aby ustawić harmonogram nawadniania dla każdej sekcji, wykonaj następujące czynności:

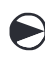

# Ustawić pokrętło w polu z numerem wybranej sekcji

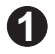

Na ekranie pojawi się numer wybranej sekcji czas startu i czas pracy. Używając lewych strzałek Góra/Dół ustawić czas startu dla wybranej sekcji. (Zegar 12-to godzinny, sprawdzić właściwe ustawienie AM/PM)

Używając prawych strzałek Góra/Dół ustawić czas pracy dla wybranej sekcji.

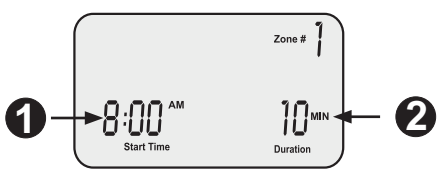

<sup>(PROGRAM SEKWENCYJNY" - Sterowniki serii STP Plus zostały zaprojektowane tak, aby zapobiegać jednoczesnej pracy dwóch sekcji. Jeśli więcej niż jedna sekcja ma zaplanowaną pracę w tym samym czasie, następna sekcja rozpocznie pracę dopiero po zakończeniu nawadniania poprzedniej sekcji.</sup>

3

Używając przycisków DNI NAWADNIANIA po prawej stronie sterownika, wybrać dni tygodnia w które program ma być realizowany (zamiast dni tygodnia, można wybrać program dni nieparzyste ODD lub parzyste EVEN)

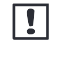

Wybrane dni tygodnia w których program będzie realizowany będą podświetlone. Po wybraniu programu ODD (1,3,5) lub EVEN (2,4,6), pozostałe dni tygodnia zostają automatycznie wyłączone.

4

Używając przycisków CYCLES PER DAY określamy ilość startów programu w ciągu doby.Domyślnie ustawiony jest jeden czas startu dziennie. Przycisk ZONE OFF całkowicie wyłącza wybraną sekcję.

Jeśli sekcji ustawiono wielokrotne czasy startów (2X, 3X, 4X), możliwe jest wybranie jednego z kilku fabrycznie ustawionych odstępów pomiędzy poszczególnymi czasami startu. Aby wybrać odpowiedni odstęp pomiędzy startami należy wciskać kilkukrotnie jeden z przycisków CYCLES PER DAY (patrz Tabela 1).

C

Ustawić pokrętło w polu każdej sekcji, którą chcemy zaprogramować, a następnie powtórzyć kroki 1-4.

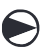

Po wprowadzeniu programu, ustawić pokrętło w pozycji AUTO

Tabela 1. Odstępy pomiędzy wielokrotnymi czasami startu

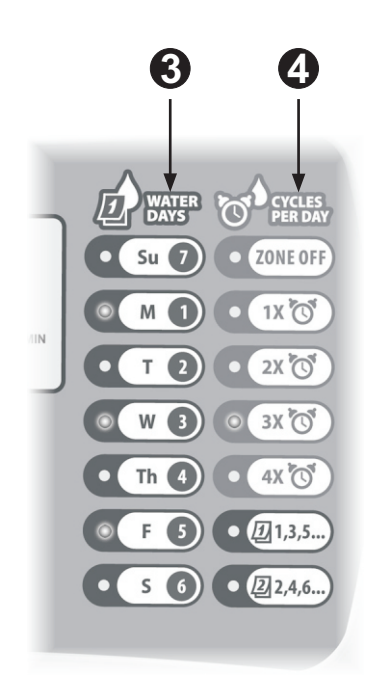

| Start/<br>Doba | Lista możliwych odstępów (w godzinach)<br>pomiędzy wielokrotnymi czasami startu |
|----------------|---------------------------------------------------------------------------------|
| 2X             | +6, +1, +2, +3, +4, +8, +9, +12                                                 |
| 3X             | +4 +8 +3 +6                                                                     |
|                | +1 +2 +6 +12                                                                    |
| 4X             | +3 +6 +9 +2 +4 +6                                                               |
|                | +1 +2 +3 +4 +8 +12                                                              |

Każdorazowe wciśnięcie wybranego przycisku CYCLES PER DAY (2X, 3X, 4X) przełącza pomiędzy dostępnymi ustawieniami odstępów. Przykłady wielokrotnych startów przedstawia Tabela 2.

#### Tabela 2. Przykłady ustawień wielokrotnych czasów startu

| starty | starty opcja |          | pierwszy drugi |         | czwarty |
|--------|--------------|----------|----------------|---------|---------|
| 2X     | +3           | 8:00 AM  | 11:00 AM       | -       | -       |
| 3X     | +4 +8        | 8:00 AM  | 12:00 PM       | 4:00 PM | -       |
| 4X     | +2 +4 +6     | 12:00 PM | 2:00 PM        | 4:00 PM | 4:00 PM |

Widok ekranu po wybraniu wielokrotnych czasów startu

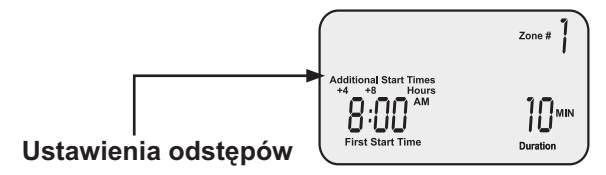

## Reczne uruchamianie pojedynczej sekcji

Można użyć tej funkcji, aby ręcznie uruchomić pojedyncząsekcję, niezależnie od zaplanowanego harmonogramu nawadniania.

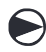

Ustawić pokrętło w polu z numerem wybranej sekcji

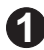

Na wyświetlaczu pojawi się ekran wyboru harmonogramu dla wybranej sekcji.

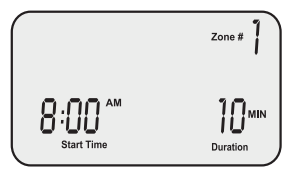

Wcisnąć przycisk sekcja (ZONE), aby rozpocząć nawadnianie. Standardowo ustawione na 10 min.

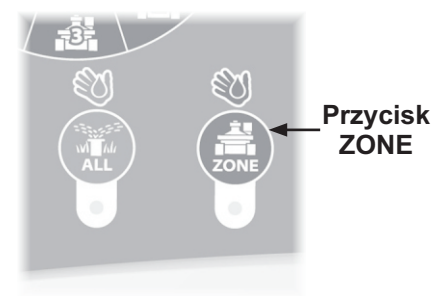

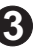

R Na wyświetlaczu pojawi się numer uruchomionej sekcji i pozostały czas do końca pracy.

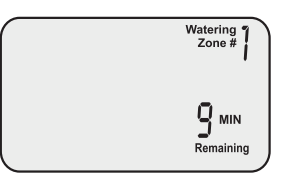

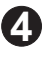

🚺 Używajac prawych strzałek Góra/Dół ustawić pożądany czas pracy dla wybranej sekcji.

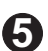

**5** Aby zatrzymać nawadnianie zanim upłynie wprowadzony czas, ustawić pokretło w pozycji OFF

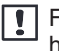

Funkcja nie ma wpływu na wprowadzony harmonogram automatyczny.

Po ręcznym uruchomieniu sekcji ustawić pokrętło w pozycji AUTO, aby umożliwić sterownikowi realizacje trybu automatycznego.

### Ręczne uruchamianie wszystkich sekcji

Można użyć tej funkcji, aby sekwencyjnie uruchomić wprowadzone programy wszystkichsekcji, niezależnie od zaplanowanego harmonogramu nawadniania.

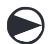

Ustawić pokrętło w pozycji AUTO

Na wyświetlaczu pojawi się ekran trybu automatycznego.

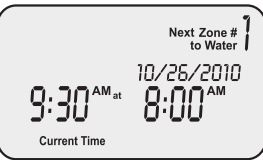

Wcisnąć przycisk wszystkie (ALL), aby rozpocząć nawadnianie. Zostaną uruchomione kolejno wszystkie sekcje. Czas pracy sekcji uzależniony od zaplanowanego w harmonogramie.

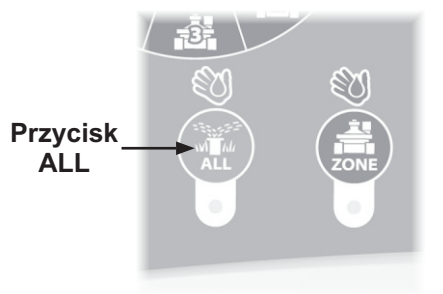

3

Na wyświetlaczu pojawi się numer obecnie włączonej sekcji oraz pozostały czas pracy włączonej sekcji, po tym czasie sterownik uruchomi następną sekcję.

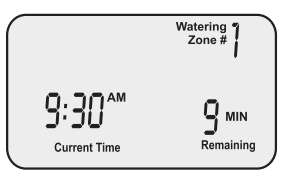

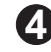

Aby zakończyć pracę obecnie włączonej sekcji i uruchomienie następnej sekcji zanim minie zaplanowany czas ponownie wcisnąć przycisk ALL.

Aby zakończyć pracę ręcznie włączonej sekwencji zanim minie czas pracy wszystkich sekcji, ustawić pokrętło w pozycji OFF. Po zakończeniu pracy sekwencji pamiętać o przywróceniu pokrętła do pozycji AUTO, aby umożliwić sterownikowi wykonywanie trybu automatycznego.

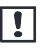

Funkcja nie ma wpływu na wprowadzony harmonogram automatyczny.

### Opóźnienie nawadniania

Funkcja umożliwia zawieszenie nawadniaia maksymalnie do 72 godzin ze względu na pogodę lub inne przyczyny.

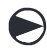

Ustawić pokrętło w pozycji RAIN DELAY mm

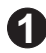

Na wyświetlaczu pojawi się ekran opóźnienia nawadniania. Używając prawych strzałek góra/dół dostosować czas opóźnienia nawadniania do pożądanej wartości.

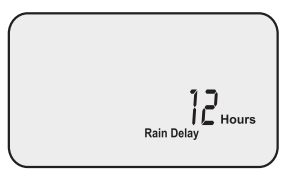

2

Ustawić pokrętło w pozycji AUTO . Na wyświetlaczu pojawi bieżąca godzina i liczba godzin wstrzymania, jaka pozostała do przywrócenia harmonogramu

| 8:00 <sup>AM</sup><br>Current Time | Rain Delay Remaining | , |
|------------------------------------|----------------------|---|

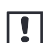

Po włączeniu funkcji opóźnienia nawadniania żadne planowane w tym okresie nawadniania nie odbędzie sie. Po odczekaniu wybranego czasu opóźnienia sterownik przywróci normalny harmonogram nawadniania.

6

Aby wyłączyć funkcję opóźnienia nawadniania przed upłynięciem wprowadzonego czasu, ustawić pokrętło w pozycji RAIN DELAY *min* i używając prawych strzałek góra/dół ustawić ilość godzin opóźnienia nawadniania na 0.

#### Budżet wodny

Funkcja umożliwia dostosowanie czasu pracy, bez zmieniania początkowych ustawień sekcji.

!

Zamiast zmieniać ustawienia dla każdej sekcji oddzielnie, można dostosować czas pracy wszystkich sekcji jednocześnie przy użyciu funkcji WATER ADJUST. Funkcja przydatna w okresie wysokich upałów, lub w okresie pogorszenia pogody.

Ustawić pokrętło w pozycji ADJUST WATER 🎪

Na wyświetlaczu pojawi się ekran Budżetu wodnego. Używając lewych strzałek góra/dół wydłużyć lub skrócić czas pracy wszystkich sekcji.

Po dostosowaniu budżetu według potrzeb ustawić pokrętło w pozycji AUTO w , aby umożliwić sterownikowi realizację trybu automatycznego. !

Jeśli czas pracy sekcji zaprogramowano na 10 minut, a funkcja budżet wodny została ustawiona na +50%, to czas pracy sekcji zostanie wydłużony do 15 minut. Czas startu pozostaje bez zmian.

Podstawowym ustawieniem funkcji budżet wodny jest 0%, a nie 100%. Przy tej wartości funkcja jest nieaktywna i nie wpływa na czas pracy sekcji zaplanowany w harmonogramie nawadniania. Budżet wodny możemy ustawić w zakresie od -90% do +100%.

Jeśli Budżet wodny jest aktywny (wartość ustawiona inna niż 0%), na ekranie w trybie automatycznym wyświetla się wprowadzona wartość.

% Next Zone # Adjusted to Water Current Time

## Tryby AUTO

Gdy sterownik został zaprogramowany, a pokrętło ustawiono w pozycji AUTO na ekranie widoczne są następujące informacje:

Normalna Praca

Wyświetlacz pokazuje bieżącą godzinę, datę, a także czas startu i numer następnej sekcji zaplanowanej w harmonogramie nawadniania.

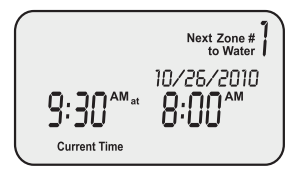

Włączone opóźnienie nawadniania

Wyświetlacz pokazuje bieżącą godzinę, oraz pozostałe godziny opóźnienia nawadniania po których sterownik powróci do realizacji zaplanowanego harmonogramu.

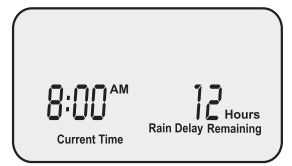

12 Sterownik STP Plus

#### Trwa nawadnianie

Wyświetlacz pokazuje bieżącą godzinę, obecnie włączoną sekcję, oraz pozostałe minuty do zakończenia pracy sekcji.

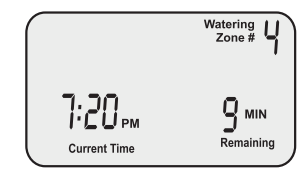

#### Wykryto błąd

Gdy sterownik podczas próby uruchomienia sekcji wykryje problemy z obwodem elektrycznym, zakończy pracę tej sekcji. Na ekranie w górnym lewym rogu wyświetli się numer uszkodzonej sekcji. Należy sprawdzić poprawność podłączenia przewodów, stan izolacji. Uszkodzenia cewki w elektrozaworze mogą również skutkować pojawieniem się tego komunikatu na sterowniku.

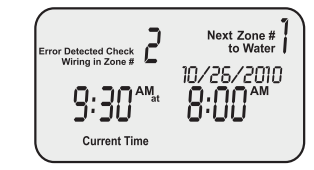

## Instalacja

#### Montaż sterownika

Sterownik STP Plus zamontować w łatwo dostępnym suchym miejscu wewnątrz budynku.

Wkręcić śrubę w ścianę, nie dokręcać do końca, pozostawić ok. 0,3-0,5 cm odstępu pomiędzy główką śruby, a ścianą. W razie potrzeby użyć dołączonych do zestawu kołków rozporowych.

| 0 |
|---|
| Z |

Zlokalizować zawieszkę z tyłu obudowy sterownika, następnie ostrożnie zawiesić sterownik na wystającej ze ściany śrubie.

Zdjąć przednią osłonę nad komorą gniazd przyłączeniowych. Przykręcić sterownik do ściany poprzez centralny otwór poniżej gniazd.

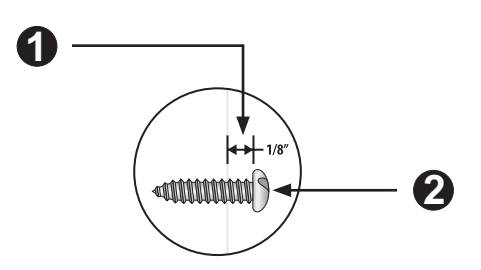

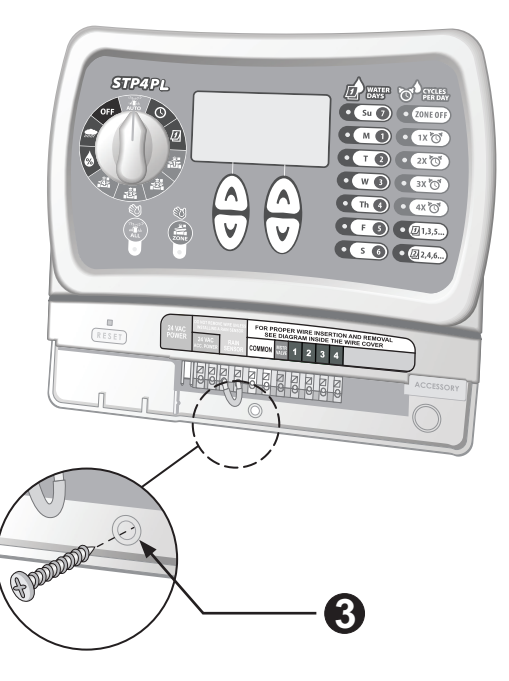

#### Podłączanie elektrozaworów

Podłączyć elektrozawory dla każdej sekcji do sterownika STP Plus.

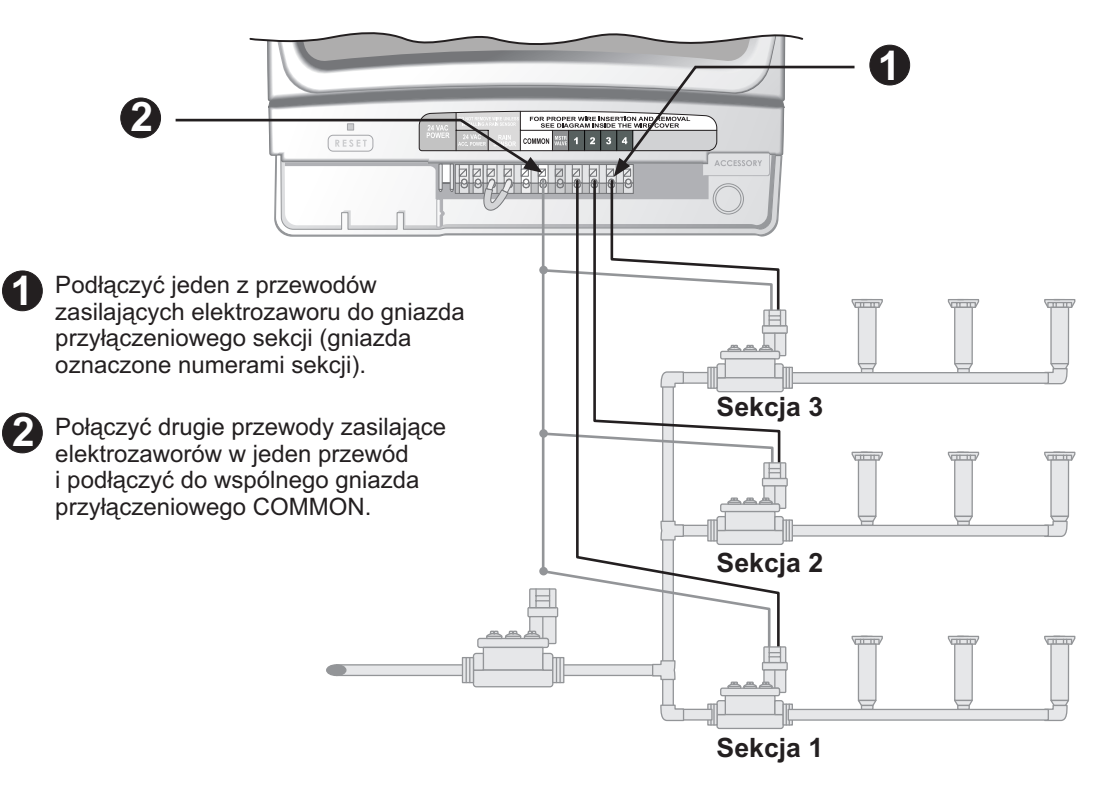

### Podłączanie zaworu głównego, lub przekaźnika pompy

Przykład pokazuje typowe podłączenie zaworu głównego. Przekaźnik pompy podłączany iest do sterownika w taki sam sposób.

Sterowniki serii STP Plus umożliwiają sterowanie zaworem głównym, lub przekaźnikiem startu pompy. Podłączony zawór główny lub przekaźnik pompy bedzie uruchamiany przy każdym uruchomieniu elektrozaworów sterujących nawadnianiem.

Sterownik nie dostarcza zasilania głównego do pompy.

Podłączyć jeden z przewodów zasilających elektrozaworu głównego, lub przekaźnika pompy (najczęściej kolorowy przewód) do gniazda przyłaczeniowego MSTR VALVE

Podłączyć drugi z przewodów zasilających elektrozaworu głównego, lub przekaźnika pompy (najczęściej przewód biały) do wspólnego gniazda przyłączeniowego COMMON.

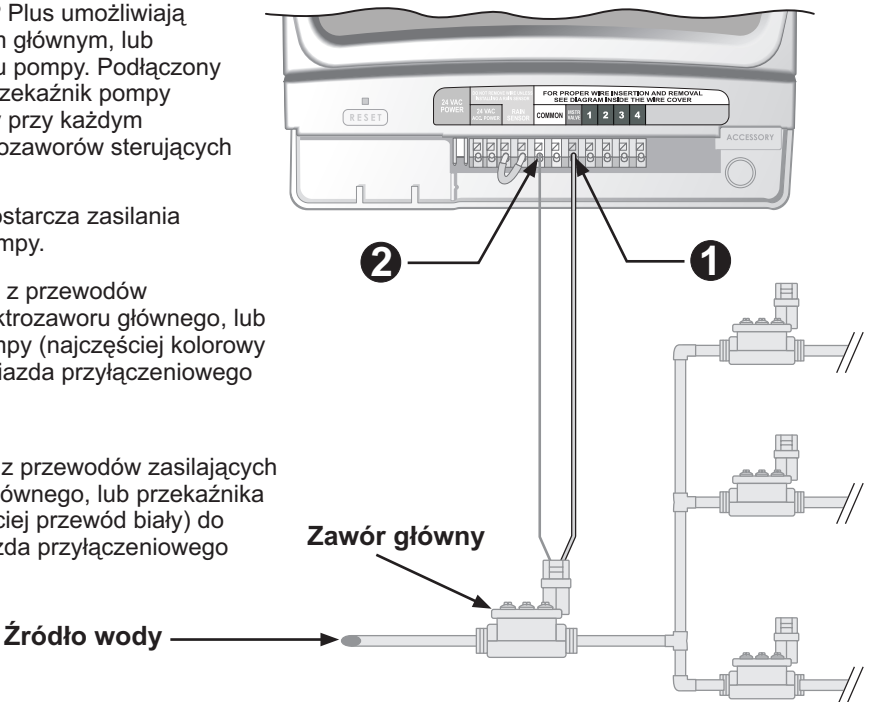

Dodatkowe instrukcje podłączania przekaźnika pompy

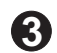

Aby uniknąć uszkodzenia pompy podczas używania przekaźnika startu pompy podłączonego do sterownika, połączyć krótkim mostkiem przewodowym wszystkie nie używane gniazda przyłączeniowe sekcji z najbliższym używanym gniazdem przyłączeniowym sekcji.

**Przykład:** Jeśli czterosekcyjny sterownik pracuje tylko z dwoma podłączonymi sekcjami oraz z przekaźnikiem pompy, należy krótkim mostkiem połączyć gniazda nieużywanych sekcji trzeciej i czwartej z gniazdem najbliższej używanej sekcji (w tym przypadku sekcji 2)

Upewnić się, że całkowity pobór prądu przez zawór główny lub przekaźnik pompy, razem z zaworem sekcji nie przekracza 0.650A przy 24 VAC, 60 Hz.

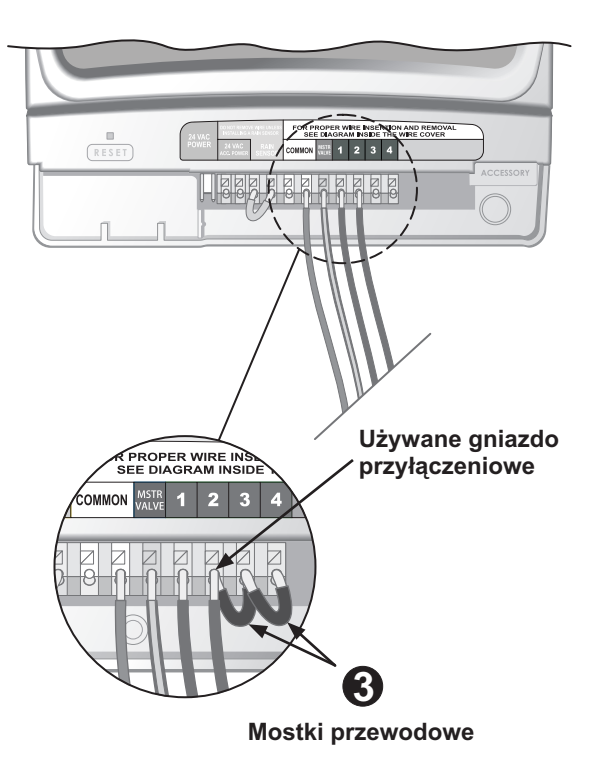

#### Podłączanie czujnika deszczu

0

Usunąć mostek przewodowy z gniazda przyłączeniowego czujnika deszcu RAIN SENSOR.

2

Podłączyć oba przewody odchodzące od czujnika deszczu do gniazda przyłączeniowego RAIN SENSOR.

- Niektóre czujniki deszczu np. bezprzewodowy czujnik deszczu serii WR-2 dodatkowo podłącza się do gniazda zasilającego 24VAC. Szczegóły w instrukcji czujnika.
- Jeśli do sterownika nie podłączono czujnika deszcz, to w gnieździe przyłączeniowym RAIN SENSOR powinien być umieszczony mostek przewodowy.

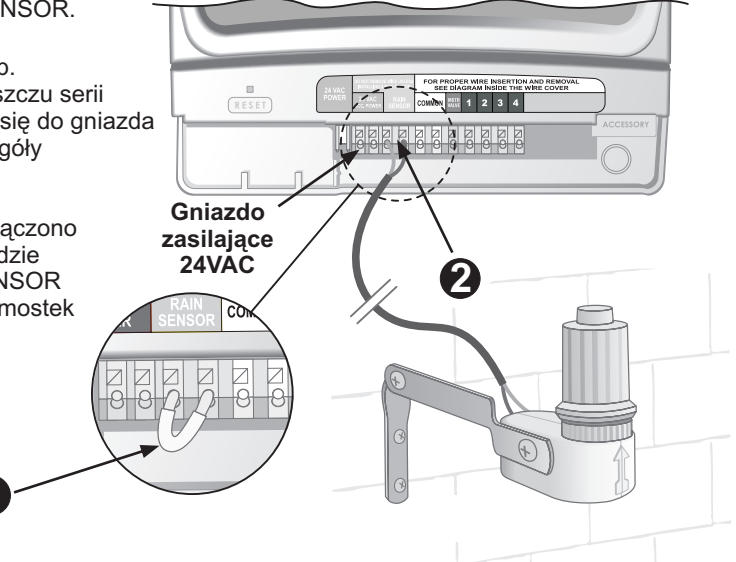

#### Podłączanie zasilania

Podłączanie transformatora zasilającego sterownik oraz inne dodatkowe akcesoria

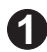

Wcisnąć wtyczkę przewodu łączącego transformator ze sterownikiem do pinowego gniazda przyłączeniowego 24 VAC POWER.

| 1 |   |
|---|---|
|   | • |

Nie podłączać wtyczki transformatora do sterownika przed zakończeniem podpinania i sprawdzenia wszystkich przewodów elektrozaworów i akcesoriów. Nie podłączać dwóch, lub więcej sterowników do iednego transformatora.

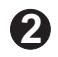

- Podłącz transformator do gniazdka ściennego.
- Nie podłączać transformatora do gniazdka, które jest sterowane przez dodatkowy wyłącznik.

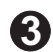

 Podłączając dodatkowy bezprzewodowy czujnik (brak w zestawie), podłaczyć przewody zasilające czujnika do gniazda przyłączeniowego 24 VAC POWER na pasku gniazd przyłaczeniowych obok pinowego gniazda dla wtyczki transformatora

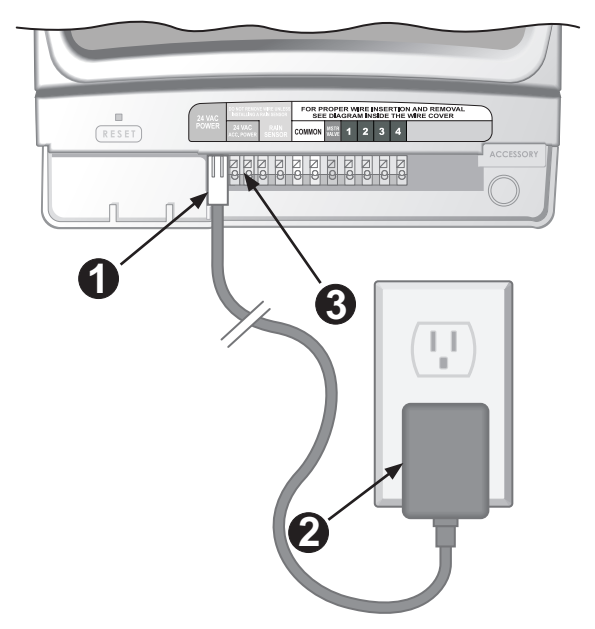

# Rozwiązywanie problemów

## Problemy z nawadnianiem

| Problem                        | Możliwa przyczyna                                                                                                    | Możliwe rozwiązanie                                                                                                    |
|--------------------------------|----------------------------------------------------------------------------------------------------|----------------------------------------------------------------------------------------------------|
| Automatyczne<br>i ręczne cykle | Źródło wody nie dostarcza wody.                                                                                               | Upewnić się, że główna rura wody i wszystkie rury boczne są otwarte i działają poprawnie.                                                                                                    |
| rozpoczynają<br>nawadniania.   | Przewody nie są prawidłowo<br>podłączone.                                                                                     | Upewnić się, że wszystkie przewody łączące sterownik<br>z elektrozaworami i akcesoriami są prawidłowo podłączone.                                                                                                    |
|                                | Luźne lub przecięte<br>przewody, skorodowane<br>połączenia.                                                                   | Sprawdzić przewody łączące sterownik z elektrozaworami<br>i akcesoriami, czy nie są uszkodzone, przecięte lub<br>pozbawione izolacji. Wymienić w razie potrzeby. Sprawdzić<br>wszystkie połączenia przewodów i w razie potrzeby wymienić<br>splatane złącza wodoszczelne. |
|                                | Pokrętło nie jest ustawione<br>w pozycji AUTO.                                                                                | Upewnić się, że pokrętło znajduje w pozycji AUTO, a nie<br>w dowolnej innej pozycji.                                                                                                    |
|                                | Jeśli używany jest czujnik<br>deszczu, mógł zostać<br>aktywowany.                                                             | Poczekać na wyschnięcie czujnika deszczu lub odłączyć<br>czujnik deszczu od żółtych gniazd w sterowniku i podłączyć<br>mostek przewodowy między dwoma żółtymi gniazdami.                                                                                                  |
|                                | Jeśli czujnik deszczu nie jest<br>używany, może brakować<br>mostka w gnieździe RAIN<br>SENSOR, lub może być on<br>uszkodzony. | Podłączyć mostek przewodowy między dwoma żółtymi<br>gniazdami RAIN SENSOR.                                                                                                    |
|                                | Spięcie elektryczne mogło<br>spowodować uszkodzenie<br>układów elektronicznych<br>sterownika.                                 | Nacisnąć przycisk RESET pod pokrywą przewodów. Jeśli nie<br>ma żadnego trwałego uszkodzenia, sterownik powinien<br>wznowić normalną pracę. Konieczne będzie wprowadzenie<br>bieżącej daty i godziny, ale harmonogram podlewania nie<br>zostanie zmieniony.                |

### Problemy elektryczne

| Problem Możliwa przyczyna                                                              |                                                                                                    | Możliwe rozwiązanie                                                                                                    |  |  |
|----------------------------------------------------------------------------------------|----------------------------------------------------------------------------------------------------|----------------------------------------------------------------------------------------------------|--|--|
| Wyświetlacz LCD<br>jest pusty                                                          | Transformator nie został<br>podłączony do gniazdka                                                 | Upewnić się, że wtyczka z dwoma wtykami jest<br>podłączona, a transformator odpowiednio przyłączony.                                                                                                |  |  |
|                                                                                        | sciennego, lub nie<br>zapewnia zasilania<br>(czerwona kontrolka na<br>transformatorze nie świeci). | Upewnić się, że zasilanie elektryczne działa poprawnie.                                                                                                    |  |  |
| Wyświetlacz LCD<br>jest "zamrożony",<br>a sterownik nie<br>reaguje na<br>programowanie | Spięcie elektryczne mogło<br>spowodować uszkodzenie<br>układów elektronicznych<br>sterownika.      | Odłączyć sterownik od zasilania na 3 minuty. Podłączyć<br>sterownik ponownie. Jeśli nie ma żadnego trwałego<br>uszkodzenia, sterownik powinien umożliwić programowanie<br>i wznowić normalną pracę. |  |  |

### RESET

Jeśli sterownik nie działa poprawnie wcisnąć przycisk RESET umieszczony pod pokrywą przewodów, po lewej od gniazd przyłączeniowych. Wciśnięcie przycisku zresetuje wewnętrzną elektronikę. Jeśli nie ma żadnego trwałego uszkodzenia, sterownik powinien wznowić normalną pracę. Konieczne będzie wprowadzenie bieżącej daty i godziny, ale harmonogram podlewania nie zostanie zmieniony.

Aby wcisnąć przycisk RESET, należy ostrożnie wsunąć cienkie narzędzie (np. spinacz do papieru) do otworu i wcisnąć przycisk aż do zresetowania sterownika.

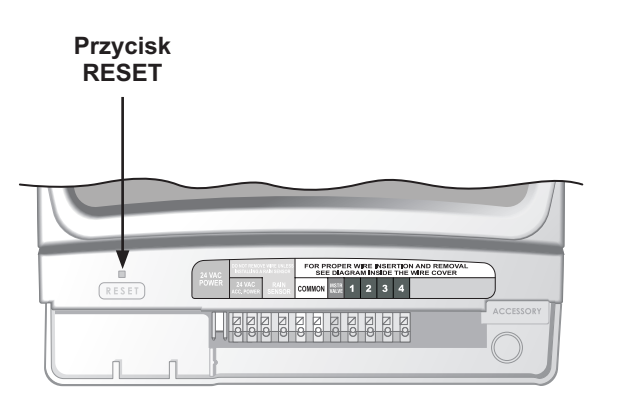

# Programming Chart

| Sekcja | Opis sekcji | Czas pracy<br>(max. 240 min.) | Dni nawadniania<br>(zaznacz wybrane dni) | Pierwszy czas startu<br>(15 min. odstępy) | llość startów<br>(zakreśl liczbę) |
|--------|-------------|-------------------------------|------------------------------------------|-------------------------------------------|-----------------------------------|
| 1      |             | min.                          | N P W Ś C P S Nieparz. Parz.             | :AM_PM                                    | 1234                              |
| 2      |             | min.                          | N P W Ś C P S Nieparz. Parz.             | :AM_PM                                    | 1234                              |
| 3      |             | min.                          | N P W Ś C P S Nieparz. Parz.             | :AM_PM                                    | 1234                              |
| 4      |             | min.                          | N P W Ś C P S Nieparz. Parz.             | :AM_PM                                    | 1234                              |
| 5      |             | min.                          | N P W Ś C P S Nieparz. Parz.             | :AM_PM                                    | 1234                              |
| 6      |             | min.                          | N P W Ś C P S Nieparz. Parz.             | :AM_PM                                    | 1234                              |
| 7      |             | min.                          | N P W Ś C P S Nieparz. Parz.             | :AM_PM                                    | 1234                              |
| 8      |             | min.                          | N P W Ś C P S Nieparz. Parz.             | :AM_PM                                    | 1234                              |
| 9      |             | min.                          | P. W Ś C P S N Nieparz. Parz.            | :AM_PM                                    | 1234                              |

Dla każdej sekcji można przypisać maksymalnie 4 starty dziennie (może to być pomocne w przypadku nawadniania terenów z ciężkimi glebami oraz na stokach).

| Sekwencja startów programu (liczba godzin od pierwszej zaprogramowanej godziny) |                |             |              |               |                                               |  |
|---------------------------------------------------------------------------------|----------------|-------------|--------------|---------------|-----------------------------------------------|--|
| llość startów                                                                   | Pierwszy start | Drugi start | Trzeci start | Czwarty start | Uwagi                                         |  |
| Jeden start (1X)                                                                | :AM PM         | ND          | ND           | ND            | Wpisać wybrane                                |  |
| Dwa starty (2X)                                                                 | :AM PM         | + godzin    | ND           | ND            | ustawienia (patrz<br>"Planowanie nawadniania" |  |
| Trzy starty (3X)                                                                | :AM PM         | + godzin    | + godzin     | ND            | strony 6-7).                                  |  |
| Cztery starty(4X)                                                               | :AM PM         | + godzin    | + godzin     | + godzin      |                                               |  |

**PRZYKŁAD:** Jeśli pierwszą godzinę rozpoczęcia dla sekcji zaprogramowano na godzinę 8:00 AM (rano) i wybrano ustawienie 3X (trzy razy) z odstępem +4 +8, wpisać +4 i +8 w polu drugi i trzeci start. Drugie nawadnianie rozpocznie się o 12:00 PM (w południe), a trzecie o 4:00 PM (po południu).

# Deklaracja zgodności

Application of Council Directives: 89/336/EEC

| Standards to which<br>conformity is declared: | EN55022 Class B, AS/NZS3548                 |
|-----------------------------------------------|---------------------------------------------|
|                                               | EN61000-3-2                                 |
|                                               | EN61000-3-3                                 |
|                                               | EN55014-1: 2001                             |
|                                               | EN55014-1: 2002                             |
|                                               | EN61000-4-2                                 |
|                                               | EN61000-4-3                                 |
|                                               | EN61000-4-4                                 |
|                                               | EN61000-4-6                                 |
|                                               | EN61000-4-8                                 |
|                                               | EN61000-4-11                                |
|                                               | EN60730                                     |
| Manufacturer:                                 | Rain Bird Corporation                       |
|                                               | Controls Manufacturing Division - USA       |
|                                               | 419 South Motor Avenue, Azusa CA 91702-3232 |
|                                               | (619) 661-4400                              |
| Equipment Description:                        | Irrigation Controller                       |
| Equipment Class:                              | Generic-Res, Comm, L.I.                     |
| Model Number:                                 | STP, STP Plus and SST Controllers           |

I the undersigned, hereby declare that the equipment specifed above, conforms to the above Directive(s) and Standard(s):

Lak. p

Place:

Tijuana B.C., Mexico

Signature:

Full Name: Ryan Walker Position: General Manager

0

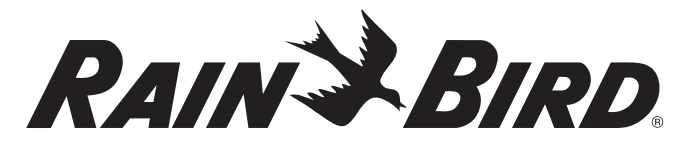

### The Intelligent Use of Water

#### **Rain Bird Deutschland GmbH**

Oberjesinger Str. 53 71083 Herrenberg-Kuppingen DEUTSCHLAND Tel: (49) 07032 9901 0 Fax: (49) 07032 9901 11 rbd@rainbird.fr - www.rainbird.de

P/N: 638182-21